# sensolus

ZA 3510 ships with a standard battery pack BAT 8207.

Please order these battery packs and replace with these battery packs. All info on the battery pack are on the documentation center.

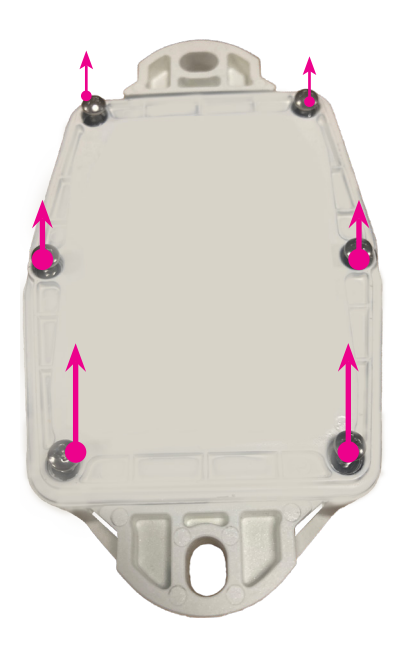

#### Step 1

- Make sure that the serial number and logo are facing the right way up.
- Then turn the tracker face down.
- Unscrew the 6 screws.

Tip: If using a power drill, use power setting 7, on low. (Note: not all power drills have the same settings!)

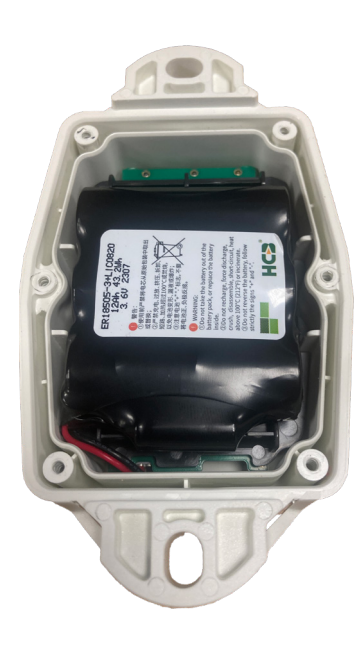

Step 2

Remove the back plate and the 6 screws.

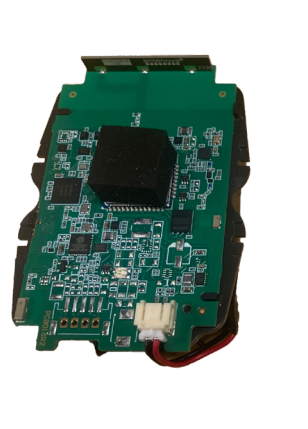

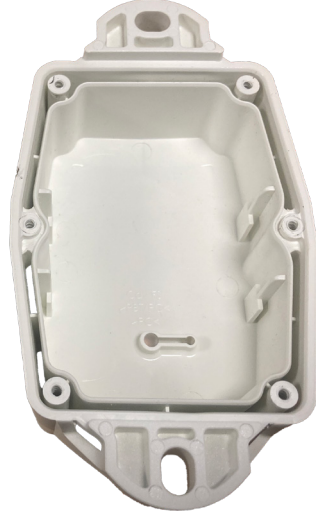

Step 3

Take the battery and PCB module out of the casing.

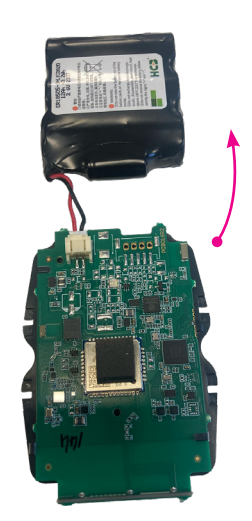

#### Step 4

Separate the battery pack from the PCB and line them up next to each other.

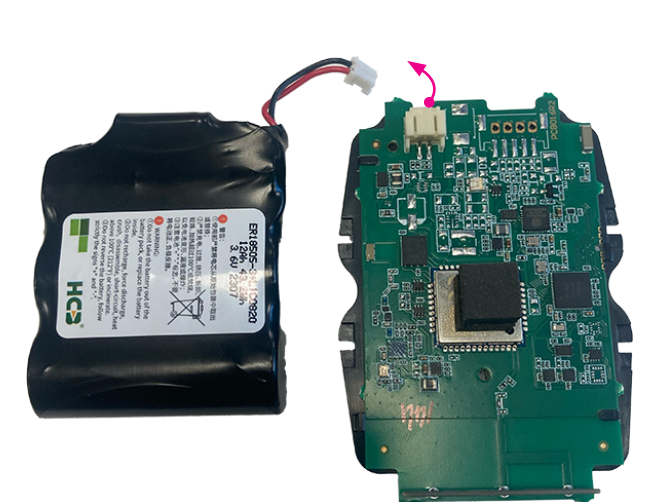

Step 5

Disconnect the battery pack from the PCB. Be carefull in disconnecting the battery pack.

Step 6

Connect the new battery pack to the PCB, a red LED will blink for a few seconds.

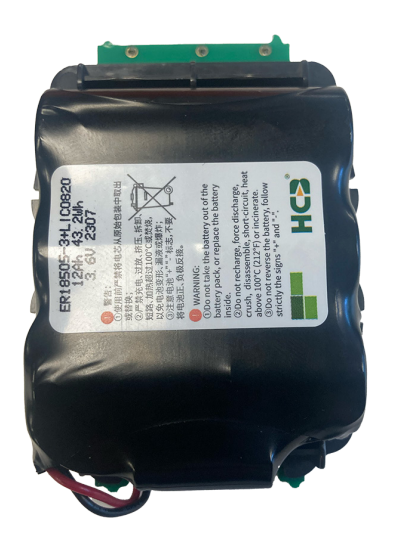

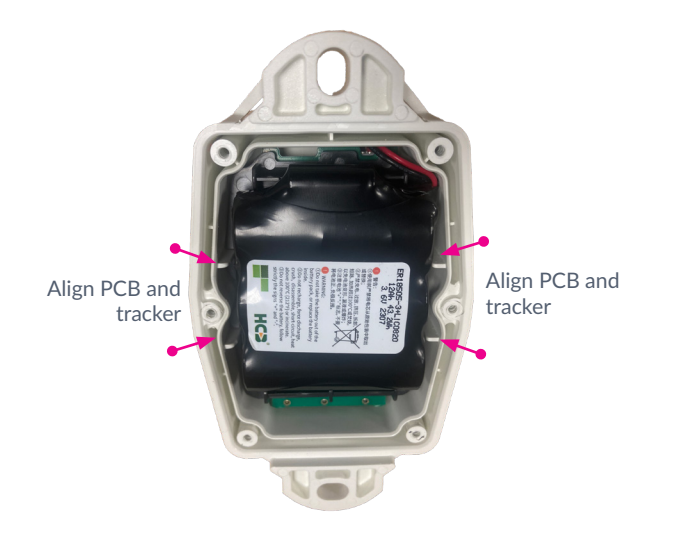

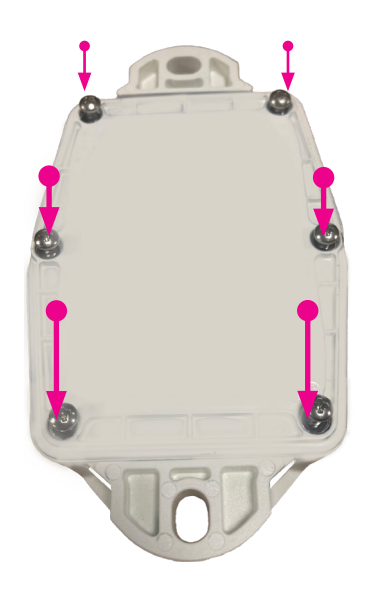

#### Step 7

Align the battery on the back of the PCB. Use the plastic battery holder for aligning the battery.

#### Step 8

Place the battery and PCB pack back in the tracker. Do not use force. There is only one way to put the module back in the tracker.

### Step 9

Close the tracker carefully. Your tracker is ready to use again.

## Indicate battery replaced in platform

| ← 🔓 Container 1234                    |                                                                       |                    |        |
|---------------------------------------|-----------------------------------------------------------------------|--------------------|--------|
|                                       |                                                                       |                    | View   |
| Tracker info Configuration Subscripti | on <b>Battery</b> Diagnostic                                          |                    | More 🗸 |
| 3attery status                        |                                                                       |                    |        |
| <b>—</b>                              | Status or                                                             |                    |        |
| 19%                                   | Battery is estimated to last till <b>January 2029</b> (still 60 mo    | onths remaining).  |        |
|                                       | Battery consumption started on 22 January 2022                        |                    |        |
| <b>—</b>                              | Intended battery life is set to <b>7 years</b> (at least till 2 Feb 2 | 2029).             |        |
|                                       | Replace battery   Mark empty   Reset intended battery                 | life   Recalculate |        |

When you replaced the battery in the tracker you have to indicate that in the platform.

- Go to the infrastructure section in the admin menu.
- Choose the zone anchor for which you wish to replace the batteries.
- Go to the battery tab
- Click replace battery
- Confirm by clicking **replace**

| ) | Replace battery                                                            | O Sear |
|---|----------------------------------------------------------------------------|--------|
|   | Do you want to replace the battery? It will reset all battery information. | St     |
|   | Replace                                                                    | ancel  |

www.sensolus.com | info@sensolus.com

February 14, 2025 4:56 PM